## 求職者情報の検索・閲覧機能 ご利用の流れ

求職者情報の検索・閲覧機能を利用するには、以下の手順で操作してください。

 求人事業所用マイページホーム画面の「求職者情報の検索・閲覧」ボタンをクリック

 家職者情報検索画面が表示されますので、検索項目を設定し、「検索」ボタンをクリック

 ②で設定した検索条件にあった求職者の情報を求職者情報検索結果一覧画面に表示します。

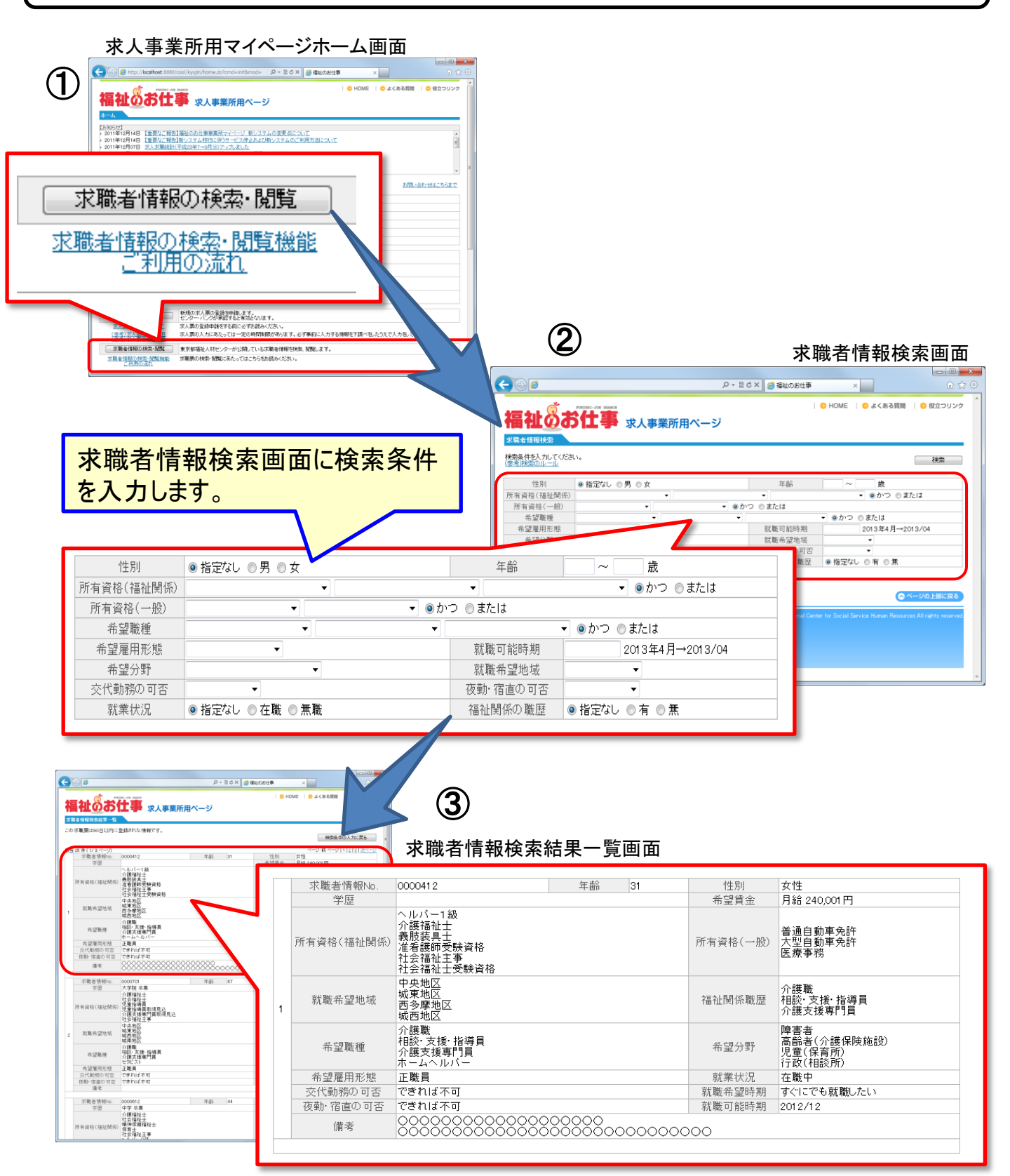

O 求職者情報一覧に表示される項目は以下の18項目です。

O 求職者情報は、事業所登録している福祉人材センター・バンクが管理している求職票の 情報をもとに作成しています。

★=求職者情報検索画面で設定できる検索項目

| 1  | 求職者情報No.    | <ul> <li>求職者情報ごとに割り当てられた番号が表示されます。</li> </ul>                                                                 |
|----|-------------|----------------------------------------------------------------------------------------------------|
| 2  | 年齡★         |                                                                                                    |
| 3  | 性別★         |                                                                                                    |
| 4  | 学歴          |                                                                                                    |
| 5  | 希望賃金        |                                                                                                    |
| 6  | 所有資格(福祉関係)★ | <ul> <li>・ 求職票に入力されている情報をもとに表示します。</li> <li>・ 入力された全ての情報が表示されます。</li> <li>・ 入力がない項目については空欄で表示されます。</li> </ul> |
| 7  | 所有資格(一般)★   |                                                                                                    |
| 8  | 就職希望地域★     |                                                                                                    |
| 9  | 希望職種★       |                                                                                                    |
| 10 | 希望分野★       |                                                                                                    |
| 11 | 希望雇用形態★     |                                                                                                    |
| 12 | 福祉関係職歴★     |                                                                                                    |
| 13 | 交代勤務可否★     |                                                                                                    |
| 14 | 夜勤・宿直の可否★   |                                                                                                    |
| 15 | 就業状況★       |                                                                                                    |
| 16 | 就職希望時期★     |                                                                                                    |
| 17 | 就職可能時期      |                                                                                                    |
| 18 | 備考          | <ul> <li>上記17項目以外の求職者情報で、福祉人材センター・バンクが入力した情報を表示します。</li> </ul>                                                |

※ご覧いただいた求職者情報に関するお問い合わせについては、事業所登録をしている福祉人材センター・バンクへご連絡ください。